## HOW IT WORKS, PREPAID-PAST DUE EDITION

2015 DDI USER GROUP MEETING MAY  $19^{TH}-20^{TH}$ 

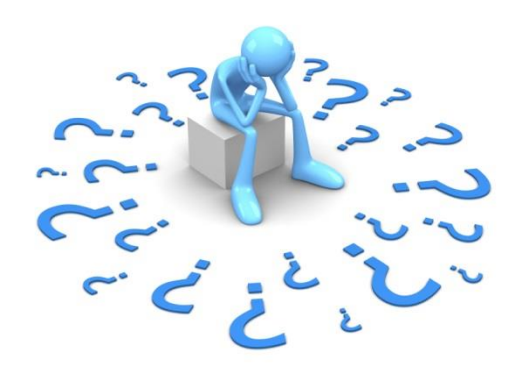

The loan prepaid/past due concept can be confusing! Today we are going to discuss how the program works, walk through some examples of loans that are prepaid and how to fix the loans, if needed.

© DISCIPLEDATA, INC.

May 19-20, 2015

#### **TERMS TO KNOW**

1920,2015

- Prepaid: More paid on the loan than what is owed •
- Past due: More owed on the loan than what has been paid •
- Acknowledged: payments that have been applied to a "Payment due" item •
- Outstanding: Payments that have not yet been applied to a payment due •

#### Interest Due: Loan prepaid/past due has **<u>NO IMPACT</u>** on interest calculations!

© DISCIPLEDATA, INC. 2015 USER GROUP MEETING

# WHAT CAUSES THE PREPAID/PAST DUE FIELD TO CHANGE?

- The prepaid/past due field gets updated with regular loan payment processing and when IL665 – Loan Payment Due Processing has been run. This program creates "due" records. The "due" record is the expected loan payment on each loan for the upcoming period. This record causes the prepaid/past due figure on the loan to increase.
- This program should be set up in your job processing. In this example, IL665 is set to run every Monday.

May 19-20, 2015

| 🗿 IL665 - Loan Payment Due Pr     | ocessing             |                   |                                                         | 8    |
|-----------------------------------|----------------------|-------------------|---------------------------------------------------------|------|
| Base date:                        | 03/31/2014           |                   |                                                         |      |
| Update loans due through:         | 04/07/2014           |                   |                                                         |      |
| Calculate prepaid/past due as of: | 03/31/2014           |                   |                                                         |      |
| Loan number:                      |                      | ĪĒ                | (If zero, all loans will be processed                   | )    |
| Loan payment codes:               |                      |                   | •                                                       | •    |
|                                   | Opdate loa Review on | ans an<br>ly - no | nd create payment due records<br>o data will be updated |      |
| Status of loans to process:       | All loans            |                   |                                                         | •    |
|                                   |                      |                   |                                                         |      |
| ОК                                | Print Opti           | ons               | Cancel                                                  |      |
| L665 Business dt: 03/31/2014      |                      |                   |                                                         | CAPS |

#### **REGULAR LOAN PAYMENTS**

- As loan "regular" payments are processed (Tran ID 200) a record called "paid" or "received" is created. This "paid" record causes the prepaid/past due figure on the loan record to decrease.
- Prepaid/past due is a reflection of the amount of loan payments "due" versus the amount of loan payments "paid"
- You also have the ability to perform an adjustment on this prepaid/past due field and the system will create a different type of "due" or "paid" record based on whether the prepaid/past due is increased or decreased.
- We will discuss this later in this presentation.

May 1920,2015

| baid"  |                     |           |          |            |            |            |    |
|--------|---------------------|-----------|----------|------------|------------|------------|----|
| his    | Transaction I       | nquiry    |          |            |            |            |    |
| 1113   |                     |           |          | Start date | 03/03/2014 |            |    |
|        | Id Date             | Principal | Interest | Reserve    | Misc2      |            | Le |
|        | 200 03/03/2014      | 117.70    | 612.30   | 0.00       | 0.00       |            |    |
| ue     |                     |           |          |            |            |            |    |
|        |                     |           |          |            |            |            |    |
|        |                     |           |          |            |            |            |    |
|        |                     |           |          |            |            |            |    |
|        |                     |           |          |            |            |            |    |
|        |                     |           |          |            |            |            |    |
| © DISC |                     | Detail    |          | Before/A   | fter       | Show group |    |
|        | Regular Loan Paymen | t         |          |            |            |            |    |

### LOAN PAYMENT HISTORY

May 19-20, 2015

On the loan record, click View and go to Loan Payment History. This screen shows • the "due" records (Payments due) and the "paid" records (Payments received):

| View:  Payments due | 2             | 🔘 Payme          | nts received |  |
|---------------------|---------------|------------------|--------------|--|
|                     |               |                  |              |  |
|                     |               |                  |              |  |
|                     |               | Payr             | nents Due    |  |
| Loan Due dt         | Due<br>Amount | Paid<br>Amount   | Status       |  |
| 11845 03/01/2014    | 2,851.00      | 2,851.00 Regular | Acknowledged |  |
| 11845 02/01/2014    | 2,851.00      | 2,851.00 Regular | Acknowledged |  |
| 11845 01/01/2014    | 2,851.00      | 2,851.00 Regular | Acknowledged |  |
| 11845 12/01/2013    | 2,851.00      | 2,851.00 Regular | Acknowledged |  |
| 11845 11/01/2013    | 2,851.00      | 2,851.00 Regular | Acknowledged |  |
| 11845 10/01/2013    | 2,851.00      | 2,851.00 Regular | Acknowledged |  |
| 11845 09/01/2013    | 2,851.00      | 2,851.00 Regular | Acknowledged |  |
| 11845 08/01/2013    | 2,851.00      | 2,851.00 Regular | Acknowledged |  |
| 11845 07/01/2013    | 2,851.00      | 2,851.00 Regular | Acknowledged |  |
| 11845 06/01/2013    | 2,851.00      | 2,851.00 Regular | Acknowledged |  |
| 11845 05/01/2013    | 2,851.00      | 2,851.00 Regular | Acknowledged |  |
| 11845 04/01/2013    | 2,851.00      | 2,851.00 Regular | Acknowledged |  |
| 11845 03/01/2013    | 2,851.00      | 2,851.00 Regular | Acknowledged |  |
| 11845 02/01/2013    | 2,851.00      | 2,851.00 Regular | Acknowledged |  |
| 11845 01/01/2013    | 2,851.00      | 2,851.00 Regular | Acknowledged |  |
| 11845 12/01/2012    | 2,851.00      | 2,851.00 Regular | Acknowledged |  |
| 11845 11/01/2012    | 2,851.00      | 2,851.00 Regular | Acknowledged |  |
| 11845 10/01/2012    | 2,851.00      | 2,851.00 Regular | Acknowledged |  |
| 11845 09/01/2012    | 2,851.00      | 2,851.00 Regular | Acknowledged |  |
| 11845 08/01/2012    | 3,185.00      | 3,185.00 Regular | Acknowledged |  |
| 11845 07/01/2012    | 3,185.00      | 3,185.00 Regular | Acknowledged |  |
| 11845 06/01/2012    | 3,185.00      | 3,185.00 Regular | Acknowledged |  |
| 11845 05/01/2012    | 3,185.00      | 3,185.00 Regular | Acknowledged |  |
| 11845 04/01/2012    | 3,185.00      | 3,185.00 Regular | Acknowledged |  |
| 11845 03/01/2012    | 3,185.00      | 3,185.00 Regular | Acknowledged |  |
| 11845 02/01/2012    | 3,185.00      | 3,185.00 Regular | Acknowledged |  |
| 11845 01/01/2012    | 3,185.00      | 3,185.00 Regular | Acknowledged |  |
| 11845 12/01/2011    | 3 185 00      | 3 185 00 Regular | Acknowledged |  |

|       |            | Pa             | yments Allocate     | d       |
|-------|------------|----------------|---------------------|---------|
| Loan  | Paid dt    | Paid<br>Amount | Allocated<br>Amount | Tran #  |
| 11845 | 01/02/2014 | 4,000.00       | 2,830.00            | 2275911 |
| 11845 | 12/06/2013 | 3,500.00       | 21.00               | 2260114 |

In this example, the loan is showing prepaid when you do not believe that it should be marked as prepaid.

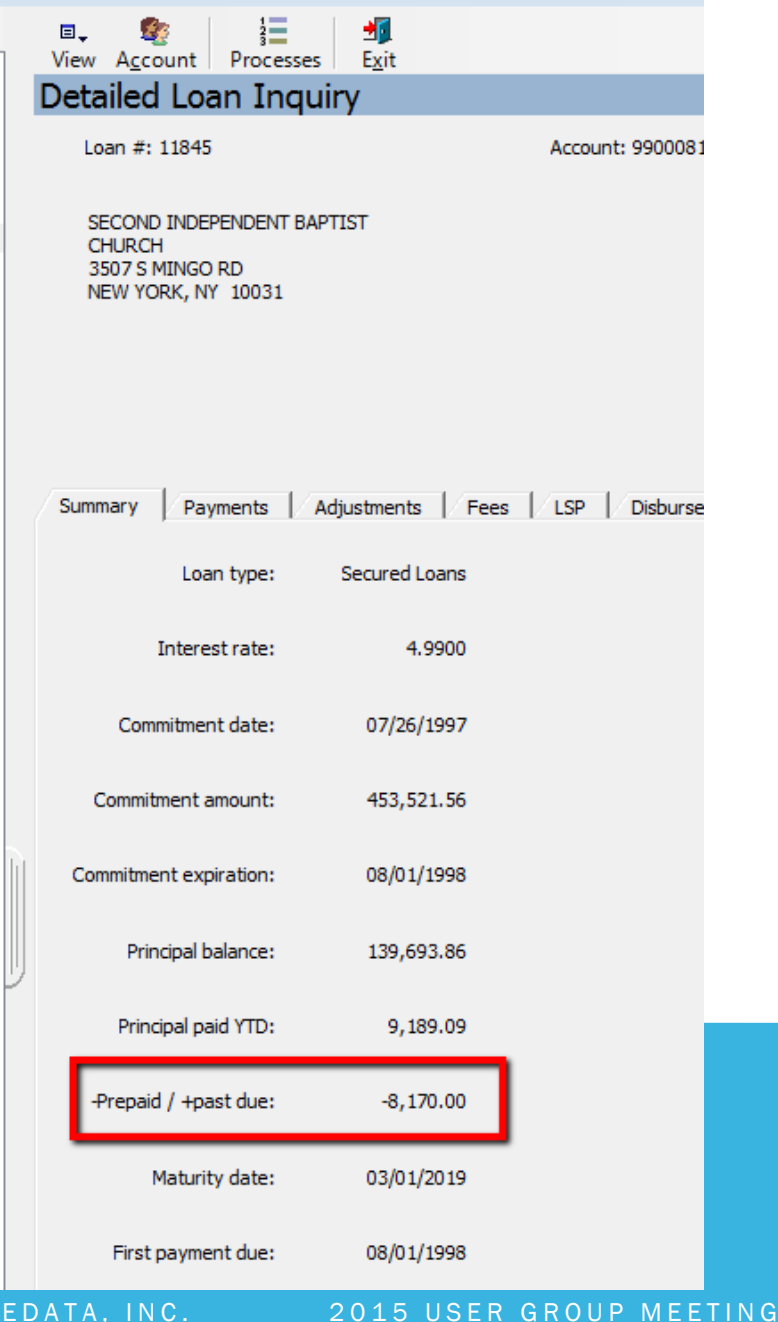

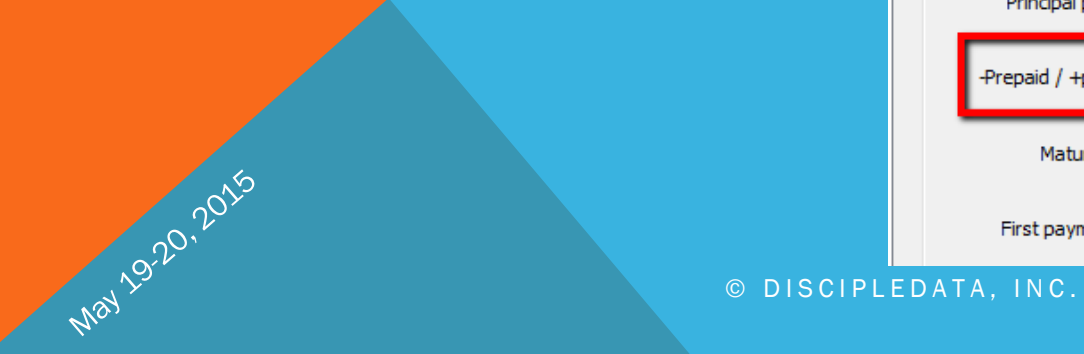

May 19-20, 2015

• You will see that the Payments Due does not match what is on the Summary tab. This is because, according to the system, a payment is not technically "due" yet, since IL665 has not yet been run with dates that match the payment due date

| View: <sup> O Payments due </sup> |               |                | Payment | nts received |  |
|-----------------------------------|---------------|----------------|---------|--------------|--|
|                                   |               |                | Payn    | nents Due    |  |
| Loan Due dt                       | Due<br>Amount | Paid<br>Amount | Туре    | Status       |  |
| 11845 03/01/2014                  | 2,851.00      | 2,851.00       | Regular | Acknowledged |  |
| 11845 02/01/2014                  | 2,851.00      | 2,851.00       | Regular | Acknowledged |  |
| 11845 01/01/2014                  | 2,851.00      | 2,851.00       | Regular | Acknowledged |  |
| 11845 12/01/2013                  | 2,851.00      | 2,851.00       | Regular | Acknowledged |  |
| 11845 11/01/2013                  | 2,851.00      | 2,851.00       | Regular | Acknowledged |  |
| 11845 10/01/2013                  | 2,851.00      | 2,851.00       | Regular | Acknowledged |  |
| 11845 09/01/2013                  | 2,851.00      | 2,851.00       | Regular | Acknowledged |  |
| 11845 08/01/2013                  | 2,851.00      | 2,851.00       | Regular | Acknowledged |  |
| 11845 07/01/2013                  | 2,851.00      | 2,851.00       | Regular | Acknowledged |  |
| 11845 06/01/2013                  | 2,851.00      | 2,851.00       | Regular | Acknowledged |  |
| 11845 05/01/2013                  | 2,851.00      | 2,851.00       | Regular | Acknowledged |  |
| 11845 04/01/2013                  | 2,851.00      | 2,851.00       | Regular | Acknowledged |  |
| 11845 03/01/2013                  | 2,851.00      | 2,851.00       | Regular | Acknowledged |  |
| 11845 02/01/2013                  | 2,851.00      | 2,851.00       | Regular | Acknowledged |  |
| 11845 01/01/2013                  | 2,851.00      | 2,851.00       | Regular | Acknowledged |  |
| 11845 12/01/2012                  | 2,851.00      | 2,851.00       | Regular | Acknowledged |  |
| 11845 11/01/2012                  | 2,851.00      | 2,851.00       | Regular | Acknowledged |  |
| 11845 10/01/2012                  | 2,851.00      | 2,851.00       | Regular | Acknowledged |  |
| 11845 09/01/2012                  | 2,851.00      | 2,851.00       | Regular | Acknowledged |  |
| 11845 08/01/2012                  | 3,185.00      | 3,185.00       | Regular | Acknowledged |  |
| 11845 07/01/2012                  | 3,185.00      | 3,185.00       | Regular | Acknowledged |  |
| 11845 06/01/2012                  | 3,185.00      | 3,185.00       | Regular | Acknowledged |  |
| 11845 05/01/2012                  | 3,185.00      | 3,185.00       | Regular | Acknowledged |  |
| 11845 04/01/2012                  | 3,185.00      | 3,185.00       | Regular | Acknowledged |  |
| 11845 03/01/2012                  | 3,185.00      | 3,185.00       | Regular | Acknowledged |  |
| 11845 02/01/2012                  | 3,185.00      | 3,185.00       | Regular | Acknowledged |  |
| 11845 01/01/2012                  | 3,185.00      | 3,185.00       | Regular | Acknowledged |  |
| 11845 12/01/2011                  | 3,185.00      | 3,185.00       | Regular | Acknowledged |  |
| 11845 11/01/2011                  | 3,185.00      | 3,185.00       | Regular | Acknowledged |  |
| 11945 10/01/2011                  | 3 195 00      | 3 185 00       | Regular | Acknowledged |  |

|                  | Pa             | yments Allocated    |         |
|------------------|----------------|---------------------|---------|
| Loan Paid dt     | Paid<br>Amount | Allocated<br>Amount | Tran #  |
| 11845 01/02/2014 | 4,000.00       | 2,830.00            | 2275911 |
| 11845 12/06/2013 | 3,500.00       | 21.00               | 2260114 |

© DISCIPLEDATA, INC.

• Run IL665 with dates that match the system thinks is the next payment due date:

| 🎯 IL665 - Loan Payment Due Pr     | ocessing      |                               |            |
|-----------------------------------|---------------|-------------------------------|------------|
| Base date:                        | 03/31/2014    | Į.                            |            |
| Update loans due through:         | 04/07/2014    | Ħ                             |            |
| Calculate prepaid/past due as of: | 03/31/2014    | I                             |            |
| Loan number:                      |               | (If zero, all loans will be p | processed) |
| Loan payment codes:               |               |                               | •          |
|                                   | Oupdate loans | and create payment due rec    | ords       |
|                                   | Review only   | - no data will be updated     |            |
| Status of loans to process:       | All loans     |                               | •          |
| Start                             | Print Options | Cancel                        |            |
| IL665 Business dt: 03/31/2014     |               |                               | CAPS       |

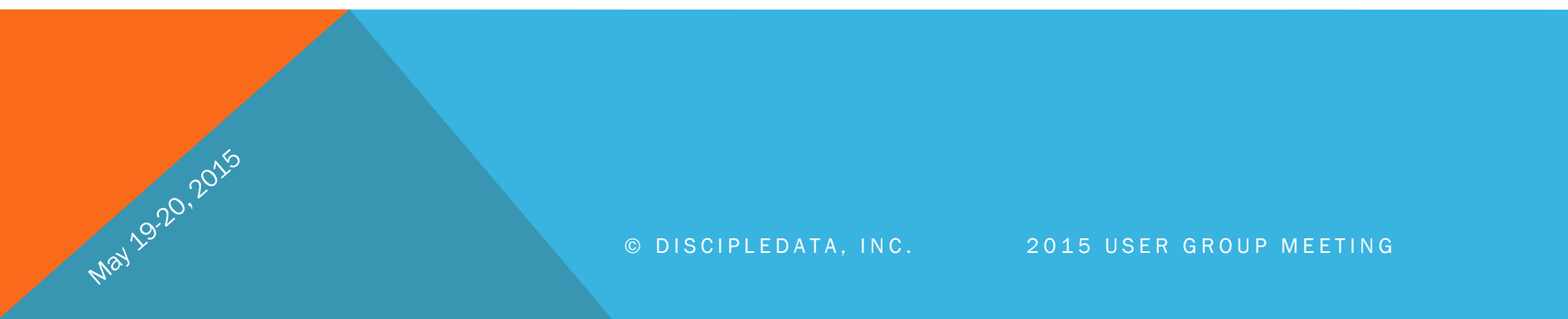

The system will add a payments due line for the next payment due date. However, it will show 03/01/14 as the payment due. This is updated this way because the loan is set up to reflect regular monthly payments. So, if the borrower sends in a payment for 3/1, the next payment due date will jump to 4/1/14. The Payments Due screen will NOT update until IL665 is run. When that happens, it will add 4/1/14 to the screen. This ensures that the regular monthly "payments due" records are reflected on the loan's transaction screens. The status is automatically set to "acknowledged" because this loan is prepaid.

| F   | ayme  | ent Histo  | ory           |                |         |                        |   |
|-----|-------|------------|---------------|----------------|---------|------------------------|---|
|     | View: | Payments d | ue            |                | 🔘 Paym  | ents received          |   |
| ſ   |       |            |               |                | Pay     | ments Due              | _ |
|     | Loan  | Due dt     | Due<br>Amount | Paid<br>Amount | Туре    | Status                 |   |
|     | 11845 | 03/01/2014 | 2,851.00      | 2,851.00       | Regular | Acknowledged           |   |
| 1   | 11845 | 01/2014    | 2,851.00      | 2,851.00       | Regular | Acknowledged           |   |
|     | 11845 | 1/01/2014  | 2,851.00      | 2,851.00       | Regular | Acknowledged           |   |
|     | 1184  | 12/01/2013 | 2,851.00      | 2,851.00       | Regular | Acknowledged           |   |
|     | 118   | 11/01/2013 | 2,851.00      | 2,851.00       | Regular | Acknowledged           |   |
|     | 11 5  | 10/01/2013 | 2,851.00      | 2,851.00       | Regular | Acknowledged           |   |
|     | 1 45  | 09/01/2013 | 2,851.00      | 2,851.00       | Regular | Acknowledged           |   |
|     | 1845  | 08/01/2013 | 2,851.00      | 2,851.00       | Regular | Acknowledged           |   |
|     | 11845 | 07/01/2013 | 2,851.00      | 2,851.00       | Regular | Acknowledged           |   |
|     | 11845 | 06/01/2013 | 2,851.00      | 2,851.00       | Regular | Acknowledged           |   |
|     | 11845 | 05/01/2013 | 2,851.00      | 2,851.00       | Regular | Acknowledged           |   |
| - 1 | 11845 | 04/01/2013 | 2,851.00      | 2,851.00       | Regular | Acknowledged           |   |
|     | 11845 | 03/01/2013 | 2,851.00      | 2,851.00       | Regular | Acknowledged           |   |
| - 1 | 11845 | 02/01/2013 | 2,851.00      | 2,851.00       | Regular | Acknowledged           |   |
|     | 11845 | 01/01/2013 | 2,851.00      | 2,851.00       | Regular | Acknowledged           |   |
|     | 11845 | 12/01/2012 | 2,851.00      | 2,851.00       | Regular | Acknowledged           |   |
|     | 11845 | 11/01/2012 | 2,851.00      | 2,851.00       | Regular | Acknowledged           |   |
|     | 11845 | 10/01/2012 | 2,851.00      | 2,851.00       | Regular | Acknowledged           |   |
|     | 11845 | 09/01/2012 | 2,851.00      | 2,851.00       | Regular | Acknowledged           |   |
|     | 11845 | 08/01/2012 | 3,185.00      | 3,185.00       | Regular | Acknowledged           |   |
|     | 11845 | 07/01/2012 | 3,185.00      | 3,185.00       | Regular | Acknowledged           |   |
|     | 11845 | 06/01/2012 | 3,185.00      | 3,185.00       | Regular | Acknowledged           |   |
|     | 11845 | 05/01/2012 | 3,185.00      | 3,185.00       | Regular | Acknowledged           |   |
|     | 11845 | 04/01/2012 | 3,185.00      | 3,185.00       | Regular | Acknowledged           |   |
|     | 11845 | 03/01/2012 | 3,185.00      | 3,185.00       | Regular | Acknowledged           |   |
|     | 11845 | 02/01/2012 | 3,185.00      | 3,185.00       | Regular | Acknowledged           |   |
|     | 11845 | 01/01/2012 | 3,185.00      | 3,185.00       | Regular | Acknowledged           |   |
|     | 11845 | 12/01/2011 | 3,185.00      | 3,185.00       | Regular | Acknowledged           |   |
|     | 11845 | 11/01/2011 | 3,185.00      | 3,185.00       | Regular | Acknowledged           |   |
|     | 11845 | 10/01/2011 | 3,185.00      | 3,185,00       | Regular | Acknowledged           |   |
|     | 11040 | 00/01/2011 | 2 105 00      | 2 105 00       | Desides | A share when the state | - |

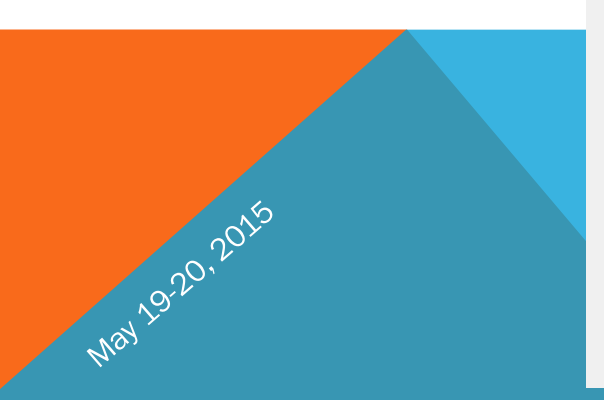

|       |            |                | Payments Allo       | cated   |
|-------|------------|----------------|---------------------|---------|
| Loan  | Paid dt    | Paid<br>Amount | Allocated<br>Amount | Tran #  |
| 11845 | 01/02/2014 | 4,000.00       | 2,830.00            | 2275911 |
| 11845 | 12/06/2013 | 3,500.00       | 21.00               | 2260114 |

### **PREPAID – LOAN FINANCIAL ADJUSTMENT**

- The next step is to adjust the loan's prepaid/past due information to change the next payment due date: Loans  $\rightarrow$  Transactions  $\rightarrow$  416 Loan Financial Adjustment
- Adjust what is in the Prepaid/Past due field

May 1920, 2015

| Find View Sav       | ve Undo E <u>x</u> it          |             |                 |             |
|---------------------|--------------------------------|-------------|-----------------|-------------|
| oan Financia        | al Adjustment                  |             |                 |             |
| Loan #: 11845       | 🧌 Eff. date: 03/3              | 1/2014 Acco | ount: 990008195 | Remitter: 0 |
|                     | Second Independent B<br>Church | aptist      |                 |             |
| General Fees        | 1                              |             |                 |             |
| Balance:            | 139,693.86                     | 139,693.86  | 0.00            |             |
| Prepaid(-)/Pastdue: | -8,170.00                      | -8,170.00   | 0.00            |             |
| Interest due:       | 458.35                         | 458.35      | 0.00            |             |
| Principal paid YTD: | 9,189.09                       | 9,189.09    | 0.00            |             |
| Principal paid:     | 313,827.70                     | 313,827.70  | 0.00            |             |
| Interest paid YTD:  | 1,810.91                       | 1,810.91    | 0.00            |             |
| Interest paid:      | 362,123.44                     | 362,123.44  | 0.00            |             |
| Total advanced:     | 453,521.56                     | 453,521.56  | 0.00            |             |
| Reserve balance:    | 0.00                           | 0.00        | 0.00            |             |
| Last payment amt:   | 3,500.00                       | 3,500.00    | 0.00            |             |
| Rebate amt:         | 0.00                           | 0.00        | 0.00            |             |
| Total re-advanced:  | 0.00                           | 0.00        | 0.00            |             |

© DISCIPLEDATA, INC.

#### **PREPAID – LOAN ADD/MAINTENANCE**

May 19-20, 2015

Next, change the Next payment due field: Loans → Transactions → 410 Loan
 Add/Maintenance:

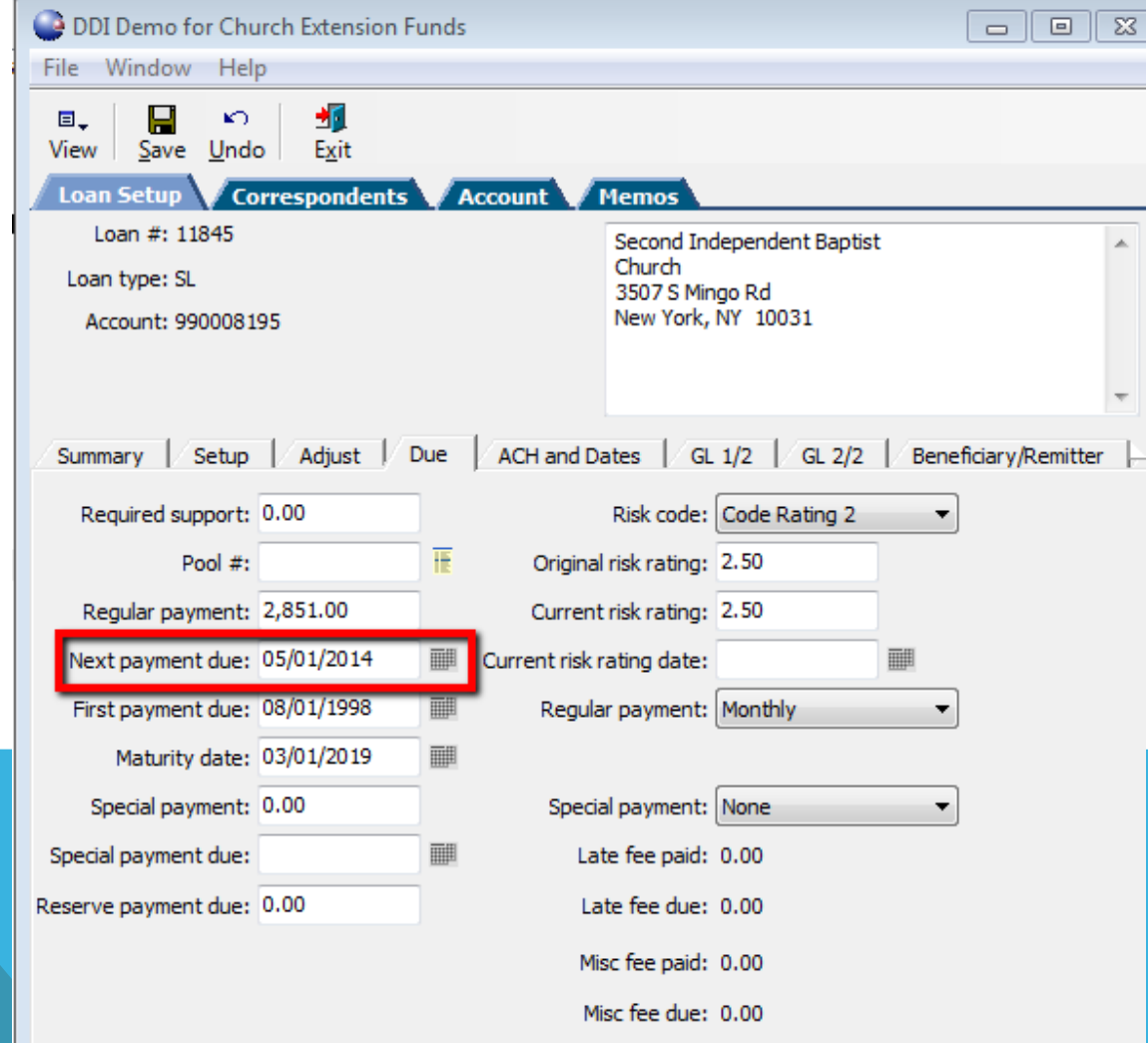

#### **PREPAID – RESULTS**

 Back on the Financial Inquiry screen for this loan, you will see that the Payment Due date on the Summary tab is updated. Run IL665 again for the date on or after the most recent payment due date. You will see on the Loan Payment History screen has been updated.

|   | View Account Proce                                                   | sses E <u>x</u> it |                                |                             |                    |
|---|----------------------------------------------------------------------|--------------------|--------------------------------|-----------------------------|--------------------|
|   | Detailed Loan In                                                     | quiry              |                                |                             |                    |
|   | Loan #: 11845                                                        |                    | Account: 990008195             | Beneficiary:                |                    |
|   | SECOND INDEPENDEN<br>CHURCH<br>3507 S MINGO RD<br>NEW YORK, NY 10031 | T BAPTIST          |                                |                             |                    |
|   | Summary Payments                                                     | Adjustments Fees   | LSP Disbursement Miscellaneous | Remitter                    |                    |
|   | Loan type:                                                           | Secured Loans      |                                | Regular payment amount:     | 2,851.00           |
|   | Interest rate:                                                       | 4.9900             |                                | Last payment amount:        | 3,500.00           |
|   | Commitment date:                                                     | 07/26/1997         |                                | Last payment date:          | 03/07/2014         |
|   | Commitment amount:                                                   | 453,521.56         |                                | Payment due date:           | 04/01/2014         |
|   | Commitment expiration:                                               | 08/01/1998         |                                | Current investment support: | 0.00               |
| J | Principal balance:                                                   | 139,693.86         |                                | Close date:                 | 07/31/2003         |
|   | Principal paid YTD:                                                  | 9,189.09           |                                | Actual interest due:        | 458.35             |
|   | -Prepaid / +past due:                                                | 0.00               |                                | Last interest post date:    | 03/31/2014         |
|   | Maturity date:                                                       | 03/01/2019         |                                | Interest now posted:        | 458.35             |
|   | First payment due:                                                   | 08/01/1998         |                                | Interest paid YTD:          | 1,810.91           |
|   | Estimated payoff:                                                    | 10/01/2018         |                                | Loan status of 02:          |                    |
|   | Amortization term:                                                   | 15                 |                                | Regular Paymer              | it, Fully Advanced |
|   | Monitor/Processor:                                                   | BRK/MS             |                                | Total advanced:             | 453,521.56         |
|   | Adjustment date:                                                     | 08/01/2015         |                                | Original risk rating:       | 2.50               |
|   |                                                                      |                    |                                | Current risk rating:        | 2.50               |
|   |                                                                      |                    |                                | Current risk rating date:   |                    |

|                   |          | Payment          | is received  |
|-------------------|----------|------------------|--------------|
|                   |          | Paym             | ents Due     |
| Loan Due dt       | Due      | Paid Type        | Status       |
| 11845 03/31/2014  | 8,170.00 | 0.00 Adjustment  | Outstanding  |
| 110 10 00/01/2011 | 2,001.00 | 2,001:00 Regular | Adapticaged  |
| 11845 02/01/2014  | 2,851.00 | 2,051.00 Regular | Acknowledged |
| 11845 12/01/2013  | 2,851.00 | 2,651.00 Regular | Acknowledged |
| 11845 11/01/2013  | 2,851.00 | 2,651.00 Regular |              |
| 11845 10/01/2013  | 2,851.00 | 2,851.00 Regular | Acknowledged |
| 11845 09/01/2013  | 2,851.00 | 2,851.00 Regular | Acknowledged |
| 11845 08/01/2013  | 2,851.00 | 2,851.00 Regular | Acknowledged |
| 11845 07/01/2013  | 2,851.00 | 2,851.00 Regular | Acknowledged |
| 11845 06/01/2013  | 2,851.00 | 2,851.00 Regular | Acknowledged |
| 11845 05/01/2013  | 2,851.00 | 2,851.00 Regular | Acknowledged |
| 11845 04/01/2013  | 2,851.00 | 2.851.00 Regular | Acknowledged |
| 11845 03/01/2013  | 2,851.00 | 2.851.00 Regular | Acknowledged |
| 11845 02/01/2013  | 2,851.00 | 2.851.00 Regular | Acknowledged |
| 11845 01/01/2013  | 2,851.00 | 2.851.00 Regular | Acknowledged |
| 11845 12/01/2012  | 2,851.00 | 2.851.00 Regular | Acknowledged |
| 11845 11/01/2012  | 2,851.00 | 2.851.00 Regular | Acknowledged |
| 11845 10/01/2012  | 2.851.00 | 2,851.00 Regular | Acknowledged |
| 11845 09/01/2012  | 2,851.00 | 2.851.00 Regular | Acknowledged |
| 11845 08/01/2012  | 3,185.00 | 3,185.00 Regular | Acknowledged |
| 11845 07/01/2012  | 3,185.00 | 3,185.00 Regular | Acknowledged |
| 11845 06/01/2012  | 3,185.00 | 3,185.00 Regular | Acknowledged |
| 11845 05/01/2012  | 3,185.00 | 3,185.00 Regular | Acknowledged |
| 11845 04/01/2012  | 3,185.00 | 3,185.00 Regular | Acknowledged |
| 11845 03/01/2012  | 3,185.00 | 3,185.00 Regular | Acknowledged |
| 11845 02/01/2012  | 3,185.00 | 3,185.00 Regular | Acknowledged |
| 11845 01/01/2012  | 3,185.00 | 3,185.00 Regular | Acknowledged |
| 11845 12/01/2011  | 3,185.00 | 3,185.00 Regular | Acknowledged |
| 11845 11/01/2011  | 3,185.00 | 3,185.00 Regular | Acknowledged |
| 11045 10101 0011  | 2 105 00 | 2 105 00 Decides |              |

Amount

Amoun

Loan Paid dt

#### **PREPAID – PAYMENTS DUE SCREEN**

 The status column shows the status of the payments that have been receipted into the system. Note that the financial adjustment shows on this screen. It will always show as "Outstanding" because it wasn't applied to a Payment Due record. Click on the Acknowledged line, you will see how the payment was allocated. In this example, because the loan was prepaid, the 3/1 "Payment due" was "paid" with the 1/2/14 and 12/6/13 payments received.

| ≝¶<br>Exit                                                       |                                                                                                    |                                                                                                    |                                                                                                    |                                                                                                    |                   |                                                                                                    |                    |  |  |  |  |
|------------------------------------------------------------------|----------------------------------------------------------------------------------------------------|----------------------------------------------------------------------------------------------------|----------------------------------------------------------------------------------------------------|----------------------------------------------------------------------------------------------------|-------------------|----------------------------------------------------------------------------------------------------|--------------------|--|--|--|--|
| Loan Paym                                                        | ent Histo                                                                                                    | ry                                                                                                    |                                                                                                    |                                                                                                    |                   |                                                                                                    |                    |  |  |  |  |
| View:                                                            | Payments du                                                                                                    | ue O Payments received                                                                                                    |                                                                                                    |                                                                                                    |                   |                                                                                                    |                    |  |  |  |  |
|                                                                  |                                                                                                    | Payments Due                                                                                                    |                                                                                                    |                                                                                                    |                   |                                                                                                    |                    |  |  |  |  |
| Loar                                                             | n Due dt                                                                                                    | Due<br>Amount                                                                                                    | Paid<br>Amount                                                                                                    | ype                                                                                                    |                   | Status                                                                                                    |                    |  |  |  |  |
| 1184                                                             | 5 03/31/2014                                                                                                    | 8,170.00                                                                                                    | 0.00 A                                                                                                    | Adjustment                                                                                                    |                   | Outstanding                                                                                                    |                    |  |  |  |  |
| 1844<br>113<br>1184<br>1184<br>1184<br>1184<br>1184<br>1184<br>1 | 5 02/01/2014<br>5 02/01/2013<br>5 0/01/2013<br>11/01/2013<br>5 0/01/2013<br>5 0/01/2013<br>5 0/01/2013<br>5 0/01/2013<br>5 0/01/2013<br>5 0/01/2013<br>5 0/01/2013<br>5 0/01/2013<br>5 0/01/2013<br>5 0/01/2012<br>5 0/01/2012<br>5 0/ | 2,851.00 2<br>2,851.00 2<br>3,185.00 3<br>3,185.00 3<br>3,185. | .851.00 F<br>,851.00 F<br>,851.00 F<br>,851.00 F<br>,851.00 F<br>,851.00 F<br>,851.00 F<br>,851.00 F<br>,851.00 F<br>,851.00 F<br>,851.00 F<br>,851.00 F<br>,851.00 F<br>,851.00 F<br>,851.00 F<br>,851.00 F<br>,185.00 F<br>,185.00 F<br>,185.00 F<br>,185.00 F<br>,185.00 F<br>,185.00 F<br>,185.00 F<br>,185.00 F<br>,185.00 F<br>,185.00 F<br>,185.00 F | kegular<br>kegular<br>kegular<br>kegular<br>kegular<br>kegular<br>kegular<br>kegular<br>kegular<br>kegular<br>kegular<br>kegular<br>kegular<br>kegular<br>kegular<br>kegular<br>kegular<br>kegular<br>kegular<br>kegular<br>kegular<br>kegular<br>kegular<br>kegular<br>kegular<br>kegular<br>kegular<br>kegular |                   | Admoniveleged<br>Admoniveleged<br>Admoniveleged |                    |  |  |  |  |
|                                                                  |                                                                                                    | Payments Allocated Loan Paid dt Paid Allocated Tran #                                                                                                    |                                                                                                    |                                                                                                    |                   |                                                                                                    |                    |  |  |  |  |
|                                                                  |                                                                                                    | 11845 01/02/2014<br>11845 12/06/2013                                                                                                    | 4,0                                                                                                    | 00.00                                                                                                    | 2,830.00<br>21.00 |                                                                                                    | 2275911<br>2260114 |  |  |  |  |

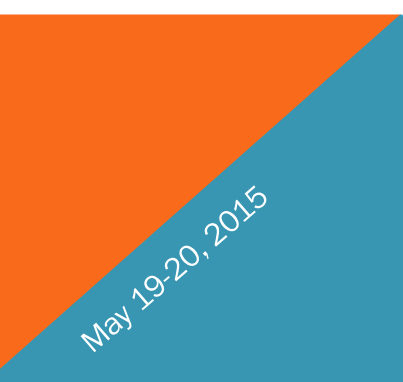

#### **EXAMPLE WORKSHEETS**

© DISCIPLEDATA, INC.

May 19-20, 2015

## LOAN FAQ

May 19-20, 2015

- Loan prepaid/past due has <u>NO IMPACT</u> on interest calculations!
- Why isn't a regular payment record being built for Loan #123? There are instances that a loan will not build regular payment records. This will happen when the payoff amount of the loan is less that the payment due amount. For example, the past due amount is \$15,000, the payoff (loan balance + interest) is \$14,750.

Payoff < Payment Due = NO Regular Payment Record Payoff > Payment Due = Regular Payment Record

 Loan payment transactions only affect prepaid/past due with "Regular" loan payments, not "Extra" loan payments.

#### LOAN FAQ

May

 How do I include an extra payment with the regular payment? You will go to your Stage 1 processing as normal, when you get to the Loan Payment screen you will put in the regular payment amount, click OK and you will get a warning screen "Payment amount of \$x,xxx.00 is less than the available check amount. Is this acceptable?", click Yes. You will enter the loan number again, this time the Payment amount will show the remaining amount of the check. \*\*If you want the remaining funds to affect the "next payment due date", you would process this payment as a Regular Loan Payment. If you do NOT want the funds to affect the next payment due date, you would process this payment as an Extra Payment

| Loan Payment                                                        |            |                                       |                  |                      |                  | DDI Demo for Church Exte                                   | nsion Funds         |                           |                                                 |          |
|---------------------------------------------------------------------|------------|---------------------------------------|------------------|----------------------|------------------|------------------------------------------------------------|---------------------|---------------------------|-------------------------------------------------|----------|
| Account: 000960672                                                  | 7          |                                       | File Window Help |                      |                  |                                                            |                     |                           |                                                 |          |
| Finch Motor Supplies<br>New Paradigm Church of God<br>S111 Onyx Way | ×          | NEW PARAE<br>852 LEONAF<br>KATY, TX 7 | DD X             |                      | ▶ Bave Undo View | v E <u>x</u> it                                            |                     |                           |                                                 |          |
| Houston, TX 77024                                                   |            |                                       |                  |                      |                  | Loan Payment                                               |                     |                           |                                                 |          |
|                                                                     | -          |                                       |                  | -                    |                  | Account: 990006879                                         |                     | Refund                    | payee: Borrower                                 | <b>T</b> |
| <b>T</b>                                                            |            | र                                     |                  |                      |                  | St Johns AMEZ Church<br>5799 Nash Ct<br>Brooklyn, NY 11221 | *                   | ST. JO<br>5799 N<br>BROOM | HNS AMEZ CHURCH<br>IASH COURT<br>ILYN, NY 11221 | *        |
| Loan #: 10035                                                       | 19         | Check balance: 156.00                 |                  |                      |                  |                                                            | ~                   |                           |                                                 | -        |
| Payment amount: 156.00                                              | -          | Regular payment: 1,544.0              | 0                | Status: 02           |                  | •                                                          | •                   | ٠                         |                                                 | P.       |
| -                                                                   |            | Due date: 10/01/2                     | 011              | Next due: 10/01/2011 |                  | Loan #: 11524                                              | <i>(</i> 4) C       | heck balance: 1,1         | 41.00                                           |          |
| Payment type: Regular Payment                                       | -          |                                       |                  | Estimate             |                  | Payment amount: 1,141.00                                   | Reg                 | ular payment: 6,3         | 59.00 Status: 02                                |          |
|                                                                     |            |                                       |                  |                      |                  | Effective date: 03/31/2014                                 | ШШ.                 | Due date: 12/             | 01/2013 Next due: 12/01/                        | /2013    |
| Prioritization: Reserve/Interest/P                                  | rincipal 💌 |                                       |                  |                      |                  | Payment type: Extra Payme                                  | ent 🔻               |                           | Autopay? Estim                                  | nate     |
| Extra amount: Leave unprocessed                                     |            |                                       |                  |                      |                  | Prioritization: Principal/Int                              | erest/Resen 🔻       |                           |                                                 |          |
|                                                                     |            |                                       |                  |                      |                  | Extra amount: Apply towar                                  | ds principal        | •                         |                                                 |          |
| Balance                                                             | Due        | Paid                                  | New balance      |                      |                  | Deleger                                                    | Dur                 | Decid                     | Newholenee                                      |          |
| Reserve: 0.00                                                       | 0.00       | 0.00                                  | 0.00             |                      |                  | Reserve: 0.00                                              | 0.00                | Palu<br>0.00              | new balance                                     |          |
| Interest: 0.00                                                      | 0.00       | 0.00                                  | 0.00             |                      |                  | Interest: 1.607.35                                         | 0.00                | 1,141.00                  | 466.35                                          |          |
| Principal: 5,639.80                                                 | 1,544.00   | 156.00                                | 5,483.80         |                      |                  | Principal: 481,609.66                                      | 481,609.66          | 0.00                      | 481,609.66                                      |          |
| Late fee: 0.00                                                      | 0.00       | 0.00                                  | 0.00             |                      |                  | Late fee: 0.00                                             | 0.00                | 0.00                      | 0.00                                            |          |
| Miss fee: 0.00                                                      | 0.00       | 0.00                                  | 0.00             |                      |                  | Misc fee: 0.00                                             | 0.00                | 0.00                      | 0.00                                            |          |
|                                                                     | 0.00       | 1                                     | 0100             |                      |                  | Remaining cash: 0.00                                       | Total pa            | id: 1,141.00              |                                                 |          |
| Remaining cash: 0.00                                                | Tota       | a paid: 156.00                        |                  |                      | ATA, INC.        |                                                            | Refur               | nd: 0.00                  |                                                 |          |
|                                                                     | R          | efund: 0.00                           |                  |                      |                  |                                                            |                     |                           |                                                 |          |
|                                                                     |            |                                       |                  |                      |                  | IL402 Org: 901 DEMOCE Entity                               | : DCEF Business dt: | 03/31/2014 FY: 2          | 014                                             | CAPS     |

# **Discussion, Questions, Comments**

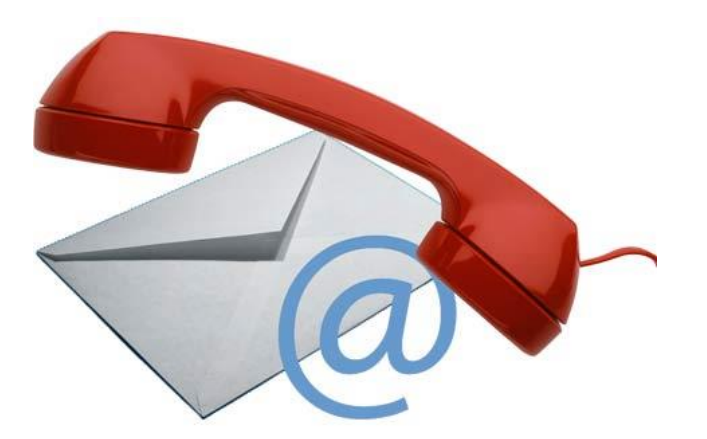

Nay 19-20, 2015

Courtenay Brown support@ddi.org 317.713.2480

© DISCIPLEDATA, INC.